# DEPARTMENT OF EDUCATION

# **Student Assessment History Report User Guide**

#### DIVISON OF ACADEMIC STANDARDS, INTRUCTION AND ASSESSMENT

#### **Revised August 2022**

Reports and data on the Secure Reports section of the Minnesota Department of Education (MDE) website are provided by multiple divisions at MDE. This user guide will provide information on the Student Assessment History Report, available under Assessment Secure Reports. Contact <u>mde.testing@state.mn.us</u> for questions regarding the report and system functionality.

#### **Table of Contents**

| 2 |
|---|
| 2 |
| 3 |
| 3 |
| 4 |
| 4 |
| 5 |
| 6 |
| 8 |
| 9 |
|   |

## **Purpose of the Student Assessment History Report**

The purpose of the Student Assessment History Report is to allow districts to access test history for students who are newly enrolled to their district, based on Minnesota Automated Reporting Student System (MARSS) enrollment information submitted to MDE.

### **Accessing the Student Assessment History Report**

The process for gaining access to MDE secure systems is available on the <u>Data Submissions page</u> (MDE website > Districts Schools and Educators > Business and Finance > Data Submissions). Additional information for District Assessment Coordinators (DACs) is also available in the <u>New District Assessment Coordinators: Getting Access</u> document (MDE website > Districts, Schools and Educators > Teaching and Learning > Statewide Testing > District Resources). Each district's Identified Official with Authority (IOwA) manages user access to MDE secure systems. Use the <u>MDE Organization Reference Glossary (MDE-ORG)</u> to look up the IOwA for a specific district (MDE website > About > Schools and Organizations (MDE-ORG).

To log in, go to the <u>Secure Reports page</u> (MDE website > Data Center > Secure Reports) and select Student Assessment History Report to log in.

| DEPARTMENT<br>OF EDUCATION                    |                               |                     |                                  |                 |  |  |  |  |  |  |  |
|-----------------------------------------------|-------------------------------|---------------------|----------------------------------|-----------------|--|--|--|--|--|--|--|
| Home About - Students and                     | Families - Licens             | sing <del>-</del> D | listricts, Schools and Educators | - Data Center - |  |  |  |  |  |  |  |
| Home > Data Center > Secure Reports           |                               |                     |                                  |                 |  |  |  |  |  |  |  |
| Secure Reports                                |                               |                     |                                  |                 |  |  |  |  |  |  |  |
| Data Center:                                  |                               |                     |                                  |                 |  |  |  |  |  |  |  |
| Data Reports and Analytics                    | What data do you need?        |                     |                                  |                 |  |  |  |  |  |  |  |
| Early Childhood Longitudinal Data             | Accountability Secure Reports |                     |                                  |                 |  |  |  |  |  |  |  |
| System ECLDS                                  | Aca                           | demic Ros           | ter                              |                 |  |  |  |  |  |  |  |
| Maps                                          | Consistent Attendance Roster  |                     |                                  |                 |  |  |  |  |  |  |  |
| Minnesota Report Card                         | Graduation Rate Roster        |                     |                                  |                 |  |  |  |  |  |  |  |
| Schools Districts and Teachers at a           | Nor                           | th Star Rep         | port                             |                 |  |  |  |  |  |  |  |
| Glance                                        | Prog                          | gress lowa          | ard English Language Proficie    | ncy Roster      |  |  |  |  |  |  |  |
| School and Organization (MDE-                 | Asse                          | essment Se          | ecure Reports                    |                 |  |  |  |  |  |  |  |
| ORG)                                          | Alte                          | rnate Asse          | essment Participation            |                 |  |  |  |  |  |  |  |
| Secure Reports                                | Dist                          | rict & Scho         | ool Student Results (DSR & S     | SR)             |  |  |  |  |  |  |  |
|                                               | Stuc                          | dent Asses          | sment History Report             |                 |  |  |  |  |  |  |  |
| Statewide Longitudinal Data<br>System (SLEDS) | Test                          | Results Su          | ummary                           |                 |  |  |  |  |  |  |  |

## **Overview of the Student Assessment History Report**

The Student Assessment History Report provides districts access to test history for newly enrolled students, based on MARSS enrollment information submitted to MDE. Only district-level users in Assessment Secure Reports have access to the Student Assessment History Report. School-level users will receive a message indicating that they do not have access to the report.

The student assessment history report includes the following assessments that can be matched to the student; refer to Appendix A for additional information about the assessments that may appear:

- Standards-based accountability assessments (Minnesota Comprehensive Assessments (MCA)/Minnesota Test of Academic Skills (MTAS), as well as historical assessments like MCA-Modified and Mathematics Test for English Language Learners (MTELL)).
- English language proficiency accountability assessments (ACCESS/Alternate ACCESS for English Language Learners (ELLs), as well as historical assessments like Test of Emerging Academic English (TEAE)/ Minnesota Student Oral Language Observation Matrix (MN SOLOM)).
- Graduation Required Records (GRR) and Reimbursement entries (entries made in GRR for college entrance exam reimbursement).
- Historical graduation-related assessments (statewide administrations of Career and College Assessments in 2014–15, Graduation-Required Assessments for Diploma (GRAD)).

The look up of student scores is done by the MARSS number and results include historical assessment records validated through the Student Identity System.

### Updating of the Student Assessment History Report Each Fall

In the fall of each year, there is a short period of time when testing history will not be available in the Student Assessment History Report until districts submit MARSS enrollment data for the new school year.

The submission of MARSS data is required to verify that the district may have access to student information. The assessment history will be again available after MARSS is submitted by the district.

New students submitted in MARSS should appear immediately after submission in the Student Assessment History Report, if any testing history is available. When changes are made to an enrolled student's identity (such as name, birthdate, or State Student Identification (SSID) number), any linked assessment data may not appear in (or be removed from) the report until the following week as additional validations need to be run at MDE.

Similarly, when current assessment results are published at MDE (such as the District Student Results/ School Student Results (DSR/SSR) files), those assessments may not appear in the report until the following day. However, until enrollment information is submitted for the following school year, districts only have access to students who were enrolled in the previous school year.

### **Accessing Student Assessment History Reports**

Student testing history can be looked up on an individual basis or for multiple students at one time.

### Search at the Individual Student Level

、

To search for the testing history for one student, enter the MARSS/SSID number and select "Run Report."

| m                                                                    | DE<br>OF                                                       | PARTME                                                               | NT<br>TION                                  |                                                   |                                                                                              |                            |                                                                            |
|----------------------------------------------------------------------|----------------------------------------------------------------|----------------------------------------------------------------------|---------------------------------------------|---------------------------------------------------|----------------------------------------------------------------------------------------------|----------------------------|----------------------------------------------------------------------------|
| Home                                                                 | About <del>•</del>                                             | Students and                                                         | Families 👻                                  | Licensing -                                       | Districts, Schools and Educat                                                                | ors 👻                      | Data Center 👻                                                              |
| MDE > Data C                                                         | enter > Data R                                                 | eports and Analyti                                                   | cs                                          | 1.00                                              |                                                                                              |                            |                                                                            |
| Student                                                              | Assess                                                         | ment Histo                                                           | ry Repo                                     | rt                                                |                                                                                              |                            |                                                                            |
| The Student Ass<br>by the MARSS sy<br><u>Student Assessm</u>         | essment History<br>stem. Student te<br><u>tent History Rep</u> | Report allows authori<br>esting history can be lo<br>ort User Guide. | zed district staff to<br>ooked up on an ini | o look up student test<br>dividual basis or for m | ing history for students who have been enro<br>ultiple students at one time. Students must l | lled in the<br>have a vali | district this school year as verifi<br>d MARSS/SSID number. <u>View th</u> |
| District                                                             | MDE Assessm                                                    | ent Control District                                                 |                                             | ~                                                 | Run Report                                                                                   |                            |                                                                            |
| MARSS/SSID<br>(Multiple<br>numbers may<br>be added, one<br>per line) | 55550000123                                                    | 45                                                                   |                                             |                                                   |                                                                                              |                            |                                                                            |

If test results are available, they will appear below. The following screenshot provides an example. To look for testing history for a different student, delete the MARSS/SSID number in the field, enter a new one, and select "Run Report."

| Stu   | dent Assess                                | nent His    | tory | Report |       |       |            |      |      |        |            |         |       |        |               |                      |
|-------|--------------------------------------------|-------------|------|--------|-------|-------|------------|------|------|--------|------------|---------|-------|--------|---------------|----------------------|
| Enro  | Enrollment Data                            |             |      |        |       |       |            |      |      |        |            |         |       |        |               |                      |
| Enro  | Enrollment Data Source: MARSS F 09/08/20XX |             |      |        |       |       |            |      |      |        |            |         |       |        |               |                      |
| Enro  | Enrolled Fiscal Year: 20XX                 |             |      |        |       |       |            |      |      |        |            |         |       |        |               |                      |
| Dist  | rict Number/Ty                             | pe: 5555-0  | )9   |        |       |       |            |      |      |        |            |         |       |        |               |                      |
| MAR   | SS/SSID: 00010                             | 00024187    | 7    |        |       |       |            |      |      |        |            |         |       |        |               |                      |
| Stud  | ent Name: Cont                             | rol, June C | 2    |        |       |       |            |      |      |        |            |         |       |        |               |                      |
| Birth | Date: 02/19/2                              | OXX         |      |        |       |       |            |      |      |        |            |         |       |        |               |                      |
| Geno  | ier: F                                     |             |      | 1      |       |       |            |      |      |        |            |         | 1     | 1      | 1             | 1                    |
|       |                                            |             |      |        |       |       |            |      |      |        |            |         |       |        |               |                      |
|       |                                            | Test        |      | Score  | Ach   | Test  | Test       | Dist | Dist | School |            | Last    | First |        |               |                      |
| Grd   | Test Date                                  | Name        | Subj | Code   | Level | Score | Proficient | Num  | Туре | Num    | Birth Date | Name    | Name  | Middle | MARSS/SSID    | Test UIN             |
| 03    | 03/10/20XX                                 | MCA-III     | M    | VS     | P     | 341   | N          | 5555 | 09   | 101    | 2/19/20XX  | Control | June  | Q      | 5555000012345 | 3965528              |
| 03    | 03/10/20XX                                 | MCA-III     | R    | VS     | Р     | 346   | N          | 5555 | 09   | 101    | 2/19/20XX  | Control | June  | Q      | 5555000012345 | 3618271              |
| 04    | 03/09/20XX                                 | MCA-III     | М    | VS     | м     | 454   | Y          | 5555 | 09   | 101    | 2/19/20XX  | Control | June  | Q      | 5555000012345 | 99999103544804001900 |
| 04    | 03/09/20XX                                 | MCA-III     | R    | VS     | Р     | 448   | N          | 5555 | 09   | 101    | 2/19/20XX  | Control | June  | Q      | 5555000012345 | 99999103544801906700 |
| 05    | 03/07/20XX                                 | MCA-III     | М    | VS     | Р     | 546   | N          | 5555 | 09   | 101    | 2/19/20XX  | Control | June  | Q      | 5555000012345 | AAAOGP12914640818489 |
| 05    | 03/07/20XX                                 | MCA-III     | R    | VS     | M     | 553   | Y          | 5555 | 09   | 101    | 2/19/20XX  | Control | June  | Q      | 5555000012345 | AAAOGP12914089054899 |
| 05    | 03/07/20XX                                 | MCA-III     | S    | VS     | Р     | 545   | N          | 5555 | 09   | 101    | 2/19/20XX  | Control | June  | Q      | 5555000012345 | AAAQSP12914000776539 |
| 06    | 03/06/20XX                                 | MCA-III     | M    | NA     |       |       |            | 5555 | 09   | 301    | 2/19/20XX  | Control | June  | Q      | 5555000012345 | AAAQSP12914001005494 |
| 06    | 03/06/20XX                                 | MCA-III     | R    | NC     |       |       |            | 5555 | 09   | 301    | 2/19/20XX  | Control | June  | Q      | 5555000012345 | AAAQSP13914001005531 |
| 07    | 03/05/20XX                                 | MCA-III     | M    | VS     | Р     | 741   | N          | 5555 | 09   | 301    | 2/19/20XX  | Control | June  | Q      | 5555000012345 | AAASVP12914700271160 |
| 07    | 03/05/20XX                                 | MCA-III     | R    | VS     | M     | 752   | Y          | 5555 | 09   | 301    | 2/19/20XX  | Control | June  | Q      | 5555000012345 | AAASVP12914048567385 |
| 08    | 03/04/20XX                                 | MCA-III     | M    | VS     | Ρ     | 849   | N          | 5555 | 09   | 301    | 2/19/20XX  | Control | June  | Q      | 5555000012345 | AAAVDP12914410485265 |
| 08    | 03/04/20XX                                 | MCA-III     | R    | VS     | M     | 852   | Y          | 5555 | 09   | 301    | 2/19/20XX  | Control | June  | Q      | 5555000012345 | AAAVDP12948002236505 |
| 08    | 03/04/20XX                                 | MCA-III     | S    | VS     | Ρ     | 846   | N          | 5555 | 09   | 301    | 2/19/20XX  | Control | June  | Q      | 5555000012345 | AAAVDP12914000359646 |
| 09    | 03/02/20XX                                 | MCA-III     | S    | EXC-N  |       |       |            | 5555 | 09   | 401    | 2/19/20XX  | Control | June  | Q      | 5555000012345 | AAAXWP12921117840459 |
| 10    | 03/08/20XX                                 | MCA-III     | R    | VS     | Ρ     | 1048  | N          | 5555 | 09   | 401    | 2/19/20XX  | Control | June  | Q      | 5555000012345 | AABAAP12925000223837 |
| 10    | 03/08/20XX                                 | MCA-III     | S    | VS     | Р     | 1044  | N          | 5555 | 09   | 401    | 2/19/20XX  | Control | June  | Q      | 5555000012345 | AABAAP12928350344807 |

If no information is available, the following message will appear: "No information is available for the institution and criteria selected. Work with your MARSS Coordinator to ensure the student has been submitted in MARSS."

### Search for Multiple Students at One Time

To search for testing history for multiple students at one time, enter the MARSS/SSID numbers one per line as shown below. This can be done by copy/paste from Excel or other extract. Make sure there are no commas, semi-colons or other text between numbers.

| m                                                                    | DE<br>OF                                                       | PARTMENT                                                                                                    |                                                          |                                                                                                    |                                                                                 |       |
|----------------------------------------------------------------------|----------------------------------------------------------------|----------------------------------------------------------------------------------------------------|----------------------------------------------------------|----------------------------------------------------------------------------------------------------|---------------------------------------------------------------------------------|-------|
| Home                                                                 | About+                                                         | Students and Families +                                                                                                    | Licensing -                                              | Districts, Schools and Educators 🗸                                                                                | Data Center 🝷                                                                   |       |
| MDE > Data C<br>Student                                              | enter > Data I<br>Assess<br>essment History<br>stem. Student t | Reports and Analytics<br>ment History Report<br>(Report allows authorized district staff t<br>esting history can be looked up on an in | rt<br>to look up student test<br>dividual basis or for m | ing history for students who have been enrolled in the<br>ultiple students at one time. Students must have a vali | Download PDF<br>district this school year as ver<br>d MARSS/SSID number. View t | ified |
| Student Assessm                                                      | ent History Rep                                                | oort User Guide,                                                                                                    |                                                          |                                                                                                    |                                                                                 |       |
| MARSS/SSID<br>(Multiple<br>numbers may<br>be added, one<br>per line) | 55550000123<br>55550001234                                     | 146<br>157                                                                                                    | v                                                        | Run Report                                                                                                    |                                                                                 |       |

If test results are available, they will appear below. The following screenshot provides an example. To look for testing history for a different student, delete the MARSS/SSID numbers in the field, enter new ones, and select "Run Report."

| Student Assessment History Report<br>Enrollment Data<br>Enrollment Data Source: MARSS F 09/09/20XX<br>Enrolled Fiscal Year: 20XX<br>District Number/Type: 5555-09<br>MARSS/SSID: 5555000012346<br>Student Name: Control, Summer<br>Birth Date: 04/07/20XX<br>Gender: F |                                                                                          |                                  |              |       |       |       |                       |      |      |        |              |          |            |           |                  |
|----------------------------------------------------------------------------------------------------|------------------------------------------------------------------------------------------|----------------------------------|--------------|-------|-------|-------|-----------------------|------|------|--------|--------------|----------|------------|-----------|------------------|
|                                                                                                    |                                                                                          | Tort                             |              | Secto | Ach   | Tort  | Test                  | Dict | Dict | School | Birth        | Lact     | First      |           |                  |
| Grd                                                                                                    | Test Date                                                                                | Name                             | Subj         | Code  | Level | Score | or Pass               | Num  | Type | Num    | Date         | Name     | Name       | Middle    | MARSS/SSID       |
| 03                                                                                                    | 03/02/20XX                                                                               | MCA-III                          | M            | EXC-N |       |       |                       | 5555 | 09   | 101    | 04/07/20XX   | Control  | Summer     |           | 5555000012346    |
| 03                                                                                                    | 03/02/20XX                                                                               | MCA-III                          | R            | EXC-N |       |       |                       | 5555 | 09   | 101    | 04/07/20XX   | Control  | Summer     |           | 5555000012346    |
| 04                                                                                                    | 03/08/20XX                                                                               | MCA-III                          | М            | VS    | М     | 352   | Y                     | 5555 | 09   | 101    | 04/07/20XX   | Control  | Summer     |           | 5555000012346    |
| 04                                                                                                    | 03/08/20XX                                                                               | MCA-III                          | R            | VS    | М     | 358   | Y                     | 5555 | 09   | 101    | 04/07/20XX   | Control  | Summer     |           | 5555000012346    |
| MAR<br>Stud<br>Birth<br>Geno                                                                                                    | SS/SSID: 5555<br>ent Name: Co<br>Date: 01/09<br>ler: M                                   | 50001234<br>ontrol, Aug<br>/20XX | 57<br>gust Z |       |       |       |                       | -    |      |        |              |          |            |           |                  |
|                                                                                                    |                                                                                          |                                  |              |       |       |       | Test                  |      |      |        |              |          |            |           |                  |
| Grd                                                                                                    | Tost Data                                                                                | Test                             | cub:         | Score | Ach   | Test  | Proficient<br>or Dass | Dist | Dist | School | Birth        | Last     | First      | Middle    | MARCE/SCID       |
| 02                                                                                                    | 02/02/20VV                                                                               | MCA-III                          | M            | EVC-N | Level | score | OF Pass               | 5555 | ng   | 101    | 01/09/2022   | Control  | August     | 7         | 5555000122457    |
| 03                                                                                                    | 03/02/20/                                                                                | MCA-III                          | R            | EXC-N |       |       |                       | 5555 | 09   | 101    | 01/09/20XX   | Control  | August     | 7         | 5555000123457    |
| 04                                                                                                    | 03/08/20XX                                                                               | MCA-III                          | M            | VS    | м     | 351   | v                     | 5555 | 09   | 101    | 01/09/20XX   | Control  | August     | 7         | 5555000123457    |
| 04                                                                                                    | 04 03/08/20XX MCA-III R VS P 449 N 5555 09 101 01/09/20XX Control August 7 5555000123457 |                                  |              |       |       |       |                       |      |      |        |              |          |            |           |                  |
|                                                                                                    | , , ,                                                                                    |                                  |              |       | 1     |       |                       |      |      |        | Student Asse | ssment H | istory Rep | ort on Se | ptember 17, 20XX |

If no information is available or the MARSS/SSID numbers were entered incorrectly, the following message will appear: "No information is available for the institution and criteria selected. Work with your MARSS Coordinator to ensure the student has been submitted in MARSS."

If you submit a list of MARSS/SSID numbers, you will only receive information for those that are available for the institution and criteria selected. You will not receive notification if a specific MARSS/SSID number is not included in the results.

### **Student Assessment History Report Columns**

The column names and descriptions for the columns in the Student Assessment History Report are provided in Table 1.

| Student Assessment History<br>Report Column Name | Student Assessment History Report Description                                                                                                    |
|--------------------------------------------------|----------------------------------------------------------------------------------------------------|
| Enrollment Data Source                           | Date of last MARSS Data Submission File (End of Year = E or Fall= F).                                                                                                    |
| MARSS/SSID                                       | Student MARSS/SSID number.                                                                                                    |
| Student Name                                     | Student name from the enrollment record. Format is last name, first name, and middle name.                                                                                                    |
| Birth Date                                       | Birth date from the enrollment record.                                                                                                    |
| Gender                                           | Gender from the enrollment record.                                                                                                    |
| Enrolled Fiscal Year                             | Year of enrollment from the enrollment record.                                                                                                    |
| District Number/Type                             | Currently enrolled District Number/Type.                                                                                                    |
| Grd                                              | Grade test taken for test record; appears blank for GRR entries.                                                                                                    |
| Test Date                                        | Date test was taken; for GRR entries, this date is test date entered; for Reimbursements, the date of reimbursement is indicated.                                                                                                    |
| Test Name                                        | Test name and applicable series number; "GRR" is indicated for GRR<br>entries; "Reimbursed" is indicated for college entrance exams that<br>have been reimbursed by MDE; refer to Appendix A for additional<br>information on test names.<br>Note: In order for a GRR entry to have been reimbursed, there must<br>be two GRR entries shown – one with "GRR" and the tested date and<br>one with "Reimbursed" and the date of reimbursement. If only the<br>"GRR" entry appears, that record was not reimbursed by MDE. |
| Subj                                             | Subject of the test record or GRR entry.                                                                                                    |

Table 1. Student Assessment History Report Column Names and Descriptions

| Student Assessment History | Student Assessment History Report Description                                                                                                    |
|----------------------------|----------------------------------------------------------------------------------------------------|
| Report Column Name         |                                                                                                    |
| Score Code                 | The score code of the assessment: VS (valid score), NC (not<br>complete), or NA (not attempted); test codes indicated could also<br>appear (e.g., INV for invalidated or ABS for absent). For GRR entries<br>and Reimbursement, this field is blank.                                                |
|                            | (not attempted/no participation due to COVID-19) and EXC-A<br>(attempted/not completed due to COVID-19). EXC-A applies to MCA<br>and MTAS, and EXC-N applies to MCA, MTAS, ACCESS, and Alternate<br>ACCESS.                                                                                         |
| Ach Level                  | Achievement level on the test record; for GRR entries and Reimbursement, this field is blank.                                                                                                    |
| Test score                 | Score student received on the assessment; for GRR entries and Reimbursement, this field is blank.                                                                                                    |
| Test Proficient or Pass    | The following list includes the values that may be populated based<br>on the assessment record or what is entered in the GRR system; this<br>field is blank for ACCESS domains:<br>Y (student was proficient)<br>N (student was not proficient)<br>ACT<br>ACT plus Writing<br>SAT<br>SAT with Essay |
| Dist Number                | District number from the assessment/GRR record                                                                                                    |
| Dist Type                  | District type from the assessment/GRR record                                                                                                    |
| School Num                 | School number from the assessment record/GRR record                                                                                                    |
| Birth Date                 | Birth date from the assessment/GRR record                                                                                                    |
| Last Name                  | Last name from the assessment/GRR record                                                                                                    |
| First Name                 | First name from the assessment/GRR record                                                                                                    |
| Middle                     | Middle initial or name from the assessment/GRR record                                                                                                    |
| MARSS/SSID                 | MARSS/SSID number from the assessment/GRR record                                                                                                    |

## **Downloading Student Assessment History Report Files**

Each of the Assessment Secure Reports pages has download options on the page or in the upper right corner of the screen.

| m                                                  | DE<br>OF                                                  | PARTMENT<br>EDUCATION                                                                                         |                                                   |                                                                                                    |                                                                                               |
|----------------------------------------------------|-----------------------------------------------------------|----------------------------------------------------------------------------------------------------|---------------------------------------------------|----------------------------------------------------------------------------------------------------|-----------------------------------------------------------------------------------------------|
| Home                                               | About <del>-</del>                                        | Students and Families +                                                                                       | Licensing -                                       | Districts, Schools and Educators -                                                                                | Data Center 🚽                                                                                 |
| MDE > Data                                         | Center > Data I<br>t Assess                               | Reports and Analytics<br>ment History Repoi                                                                   | rt                                                |                                                                                                    |                                                                                               |
| The Student As<br>by the MARSS s<br>Student Assess | sessment History<br>system. Student t<br>ment History Rep | r Report allows authorized district staff to<br>esting history can be looked up on an inc<br>port User Guide, | o look up student test<br>dividual basis or for m | ing history for students who have been enrolled in the<br>ultiple students at one time. Students must have a vali | Download PDF<br>district this school year as verified<br>d MARSS/SSID number. <u>View the</u> |
| District                                           | MDE Assessm                                               | nent Control District                                                                                         | ¥                                                 | Run Report                                                                                                    |                                                                                               |

For the Student Assessment History Report, selecting the "Download" button automatically opens the file in Excel. The same information on the screen appears in the Excel download with one exception; the test Unique Identification Number (UIN) is included in the download only. The UIN is intended for internal MDE use to quickly find and retrieve a unique test record when circumstances require it.

The Student Assessment History Report also has the option to view PDFs. When a user selects PDF in the upper right of the screen, the information displayed below on the screen will open in a PDF format that may either be saved or printed. Note: If testing history for multiple students was accessed, each student's testing history appears on a separate page.

## **Appendix A – Overview of Available Test History**

The following table provides information on the assessments and academic standards alignment (if applicable) for the test results that may appear in the Student Assessment History Report.

- SBAA: Standards-based accountability assessments
- ELPAA: English language proficiency accountability assessments
- GA: Assessments to meet graduation assessment requirements;

#### Table 2. Student Assessment History Report Assessments and Academic Standards Alignment

| Test  | Test Name | Subject and Test     | Grade(s) | Standards      | Assessment Administered  |
|-------|-----------|----------------------|----------|----------------|--------------------------|
| Group |           |                      |          | Alignment      |                          |
| SBAA  | MCA-II    | Reading MCA          | 3–8, 10  | 2003 Minnesota | 2006–12                  |
|       |           |                      |          | Academic       |                          |
|       |           |                      |          | Standards      |                          |
| SBAA  | MCA-II    | Mathematics MCA      | 3–8, 11  | 2003 Minnesota | Grades 3–8: 2006–10      |
|       |           |                      |          | Academic       | Grade 11: 2006–13        |
|       |           |                      |          | Standards      |                          |
| SBAA  | MCA-II    | Science MCA          | 5, 8, HS | 2003 Minnesota | 2008–11                  |
|       |           |                      |          | Academic       |                          |
|       |           |                      |          | Standards      |                          |
| SBAA  | MCA-III   | Reading MCA          | 3–8, 10  | 2010 Minnesota | 2013–present             |
|       |           |                      |          | Academic       |                          |
|       |           |                      |          | Standards      |                          |
| SBAA  | MCA-III   | Mathematics MCA      | 3–8      | 2007 Minnesota | Grades 3–8: 2011–present |
|       |           |                      |          | Academic       | Grade 11: 2014–present   |
|       |           |                      |          | Standards      |                          |
| SBAA  | MCA-III   | Science MCA          | 5, 8, HS | 2009 Minnesota | 2012–present             |
|       |           |                      |          | Academic       |                          |
|       |           |                      |          | Standards      |                          |
| SBAA  | MOD-II    | Reading MCA-Modified | 5–8, 10  | 2003 Minnesota | 2011–12                  |
|       |           |                      |          | Academic       |                          |
|       |           |                      |          | Standards      |                          |
| SBAA  | MOD-III   | Reading MCA-Modified | 5–8, 10  | 2010 Minnesota | 2013–14                  |
|       |           |                      |          | Academic       |                          |
|       |           |                      |          | Standards      |                          |
| SBAA  | MOD-III   | Mathematics MCA-     | 5-8      | 2007 Minnesota | Grades 3–8: 2011–14      |
|       |           | Modified             |          | Academic       | Grade 11: 2014           |
|       |           |                      |          | Standards      |                          |
| SBAA  | MTAS      | Reading MTAS         | 3–8, 10  | 2003 Minnesota | 2007–12                  |
|       |           |                      |          | Academic       |                          |
|       |           |                      |          | Standards      |                          |
| SBAA  | MIAS      | Mathematics MTAS     | 3-8, 11  | 2003 Minnesota | Grades 3–8: 2007–10      |
|       |           |                      |          | Academic       | Grade 11: 2007–13        |
|       |           |                      |          | Standards      |                          |

| Test<br>Group | Test Name  | Subject and Test                                                                                                | Grade(s) | Standards<br>Alignment                                     | Assessment Administered                            |
|---------------|------------|----------------------------------------------------------------------------------------------------|----------|------------------------------------------------------------|----------------------------------------------------|
| SBAA          | MTAS       | Science MTAS                                                                                                    | 5, 8, HS | 2003 Minnesota<br>Academic<br>Standards                    | 2008–11                                            |
| SBAA          | MTAS-III   | Reading MTAS                                                                                                    | 3–8, 10  | 2010 Minnesota<br>Academic<br>Standards                    | 2013–present                                       |
| SBAA          | MTAS-III   | Mathematics MTAS                                                                                                | 3–8      | 2007 Minnesota<br>Academic<br>Standards                    | Grades 3–8: 2011–present<br>Grade 11: 2014–present |
| SBAA          | MTAS-III   | Science MTAS                                                                                                    | 5, 8, HS | 2009 Minnesota<br>Academic<br>Standards                    | 2012–present                                       |
| SBAA          | MTELL      | Mathematics Test for<br>English Language<br>Learners                                                            | 3–8, 11  | 2003 standards                                             | 2007–10                                            |
| ELPAA         | TEAE       | Test of Emerging<br>Academic English                                                                            | 3–12     | N/A                                                        | 2001–11                                            |
| ELPAA         | MN SOLOM   | Minnesota Student Oral<br>Language Observation<br>Matrix                                                        | K-12     | N/A                                                        | 2001–11                                            |
| ELPAA         | ACCESS     | ACCESS for ELLs                                                                                                 | К—12     | 2012 English<br>Language<br>Development<br>(ELD) Standards | 2012–present                                       |
| ELPAA         | ALT ACCESS | Alternate ACCESS for ELLs                                                                                       | 1–12     | 2012 English<br>Language<br>Development<br>(ELD) Standards | 2013–present                                       |
| GA            | GRAD       | Graduation-Required<br>Assessments for Diploma<br>(GRAD) in Reading,<br>Mathematics, and<br>Written Composition | 9–12     | N/A                                                        | 2007–15                                            |
| GA            | PLAN       | ACT Plan                                                                                                    | 8        | N/A                                                        | 2014–15                                            |
| GA            | EXPLORE    | ACT Explore                                                                                                    | 10       | N/A                                                        | 2014–15                                            |
| GA            | COMPASS    | ACT Compass                                                                                                    | 10–12    | N/A                                                        | 2014–15                                            |
| GA            | АСТ        | ACT plus Writing                                                                                                | 11       | N/A                                                        | 2014–15                                            |
| GA            | ACCOM-ACT  | ACT plus Writing with<br>Accommodations                                                                         | 11       | N/A                                                        | 2014–15                                            |